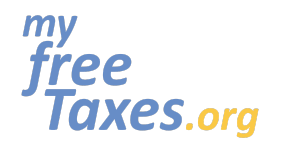

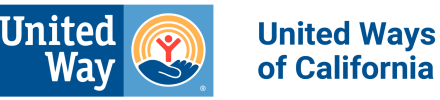

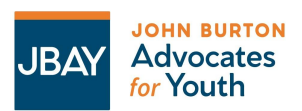

El propósito de esta guía es orientarle a través del proceso de declaración de impuestos de principio a fin, utilizando el software gratuito de declaración de impuestos proporcionado por MyFreeTaxes.org. Tenemos un tutorial en video también disponible, <u>aquí</u>.

Llenar sus impuestos usando nuestro software de preparación de impuestos es una buena opción para declarantes de impuestos que están presentando una declaración de impuestos del año en curso, se sienten cómodos usando el software de impuestos en línea, quieren aprender cómo presentar sus impuestos por sí mismos.

Por favor, tenga en cuenta que esta guía se creó para el año de declaración de impuestos 2021 y debe utilizarse solo como referencia para años de declaración de impuestos después de esa fecha.

| Paso 1: Cree una cuenta con MyFreeTaxes.org                                          | 2          |
|--------------------------------------------------------------------------------------|------------|
| Paso 2: Cree una cuenta con TaxSlayer-el sitio web gratuito de autopresentación de i | mpuestos   |
| del IRS.                                                                             | 4          |
| Paso 3: Inicie sesión en TaxSlayer                                                   | 6          |
| Paso 4: Ingrese sus ingresos                                                         | 9          |
| Paso 5: Aumente su reembolso ingresando créditos y deducciones                       | 12         |
| Paso 6: Responda la pregunta sobre el plan de seguro de salud bajo la Ley del Cuidad | o de Salud |
| a Bajo Precio (ACA u "Obamacare").                                                   | 16         |
| Paso 7: Prepare su declaración de impuestos del estado de California                 | 16         |
| Cómo presentar una declaración de impuestos enmendada con TaxSlayer:                 | 20         |

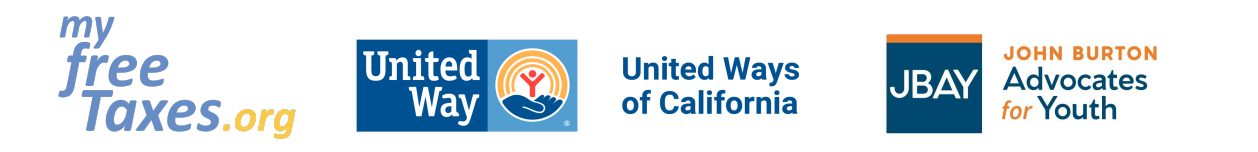

## Paso 1: Cree una cuenta con MyFreeTaxes.org

| Vaya a <u>www.myfreetaxes.org/es</u> . | ●         ●         ●         ●         ●         ●         ●         ●         ●         ●         ●         ●         ●         ●         ●         ●         ●         ●         ●         ●         ●         ●         ●         ●         ●         ●         ●         ●         ●         ●         ●         ●         ●         ●         ●         ●         ●         ●         ●         ●         ●         ●         ●         ●         ●         ●         ●         ●         ●         ●         ●         ●         ●         ●         ●         ●         ●         ●         ●         ●         ●         ●         ●         ●         ●         ●         ●         ●         ●         ●         ●         ●         ●         ●         ●         ●         ●         ●         ●         ●         ●         ●         ●         ●         ●         ●         ●         ●         ●         ●         ●         ●         ●         ●         ●         ●         ●         ●         ●         ●         ●         ●         ●         ●         ●         ●         ●                                                                                                            |
|----------------------------------------|----------------------------------------------------------------------------------------------------|
|                                        | Presente sus impuestos de forma gratuita       Control titori da para ordanda assundade endormativamenta       Control titori da para ordanda assundade endormativamenta       Control titori da para ordanda endormativamenta       Control titori da para ordanda endormativamenta       Control titori da para ordanda endormativamenta       Control titori da para ordanda endormativamenta       Control titori da para ordanda endormativamenta       Control titori da para ordanda endormativamenta       Control titori da para ordanda endormativa                                                                                                    |
|                                        | A construction of the construction of the            |
| Haga clic en "Archivar por mi cuenta". | <b>Line and Control of Security of Security </b> |

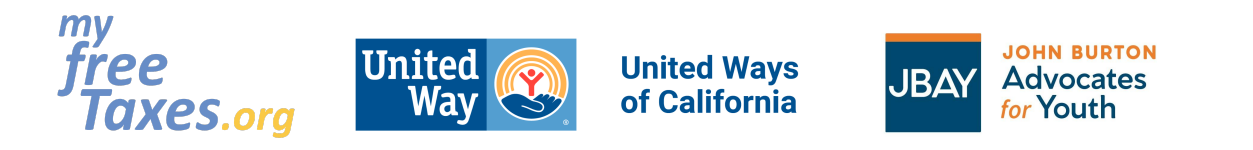

| Mueva la página para abajo e ingrese su información de contacto.                                                | : Necesitará tener algunos documentos para presentar. Complete esta lista de comprobación para estar preparado                                                                                                    |
|----------------------------------------------------------------------------------------------------|----------------------------------------------------------------------------------------------------|
| Haga clic en "Empezar a archivar".                                                                              | ¿Cual es su nombre completo?*   Su nombre aquí   Nombre   Su apellido aquí   Apellio   ¿Su dirección de correo electrónico?*   nombre@ejemplo.com   ¿Su número de teléfono?*   (XXX) XXX-XXXX   ¿Su código postal?*   Introduzca el código postal de 5 dígitos aquí   ¿Le gustaría inscribirse para recibir recursos sobre otros créditos, beneficios y servicios por correo electrónico o mensaje de texto?*   © strone   Ne   Alescicionar d. correo electrónico a terceros en ingún nomento. Ve muestra bablica de Etizacidad. * Regurdo |
| Se le debe redirigir automáticamente a la<br>siguiente página; si no es así, presione "Haga clic<br>aquí".      | You should have been redirected to MyFreeTaxes.com for the next step to filing your taxes. If the new window does (open, click here.                                                                                                    |
| Conteste las preguntas sobre sus ingresos,<br>código postal y seleccione que no es residente de<br>Puerto Rico. | Por mí mismo                                                                                                    |
| Haga clic en "Presentar declaración ahora".                                                                     | Permítanos ayudarle a declarar sus impuestos de forma gratuita.<br>Esta es una excelente opción para las personas que:<br>• Solo presentan su declaración del año en curso (2021)<br>• Se sienten confortables usando un software de declaración de impuestos, o desean aprender                                                                                                    |
|                                                                                                    | ¿Ganó menos de \$73,000 en 2021?*<br>Sí No<br>¿Cuál es su código postal?*                                                                                                    |
|                                                                                                    | ¿Es usted residente de Puerto Rico?*                                                                                                    |
|                                                                                                    | Me gustaría optar por ser contactado por United Way.                                                                                                    |
|                                                                                                    | PRESENTAR DECLARACIÓN AHORA                                                                                                    |

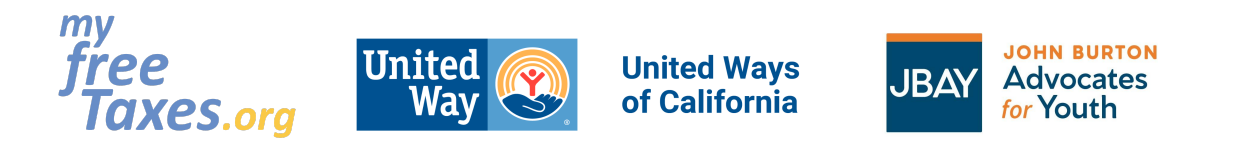

| En 15 segundos, la página myfreetaxes.org le<br>redirigirá automáticamente a la página del<br>quiosco de autopreparación de impuestos de<br>TaxSlayer VITA/TCE. | Muchas gracias por hacer uso de MyFreeTaxes.<br>Lo estamos transfiriendo a TaxSlayer usando nuestro enlace de referencia especial para que pueda presentar sus impuestos de manera gratuita.<br>Tome en cuenta que esta software no soporta la presentación de declaración de impuestos para usuarios que ganuon 572.000 o más en el 2021.<br>El tiene pregustas ministras presenta su declaración regresa y visite nuestra página de Soporta.<br>Verá primero una apágina en inglés. Haga clic en "CONTINUE".                                                                                                    |  |
|----------------------------------------------------------------------------------------------------|----------------------------------------------------------------------------------------------------|--|
| Esta página saldrá en inglés.                                                                                                    |                                                                                                    |  |
| Haga clic en el botón "CONTINUE" para crear una<br>cuenta de TaxSlayer.<br>Siga al Paso 2.                                                                      | Welcome to the TaxSlayer VITA/TCE self-prep kiosk         . No concervery any ange         . Using any ange         Access to prepare and 6.0 [100,78]         Access to prepare and 6.0 [100,78] <td col<="" td=""></td> |  |

## Paso 2: Cree una cuenta con TaxSlayer-el sitio web gratuito de autopresentación de impuestos del IRS.

| En la parte inferior de la página, hacia la izquierda,<br>encontrará una caja debajo de la palabra<br>"Language". | Log In Need a TaxSibyer account? <u>Create account.</u> Utername                                     |
|----------------------------------------------------------------------------------------------------|----------------------------------------------------------------------------------------------------|
| Haga clic en esta caja y elija la opción que dice<br>"es-MEX".                                                    | Password                                                                                             |
| Presione el botón a la derecha que dice, "SAVE",<br>para guardar su preferencia de idioma.                        | LOG IN<br>By clicking "Log IX, you agree to our <u>Encary Enline</u> and <u>Loganze Adventures</u> . |
|                                                                                                    | Copyright © 2021 Tasdlayer<br>Language:<br>en (US)<br>en (US)<br>es (MX)<br>SAVE                     |

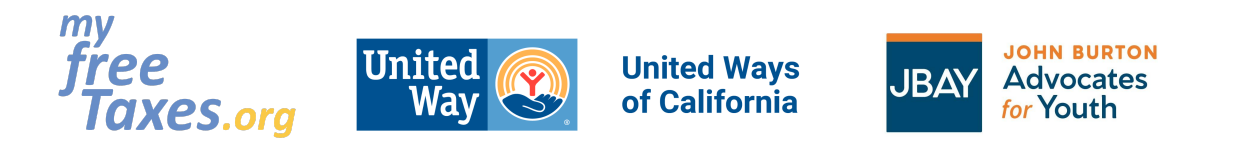

| En la parte superior de la página, haga clic en<br>"Crear una cuenta".                                                                                                    | Inician sessión   µecesita una cuenta de TaxSlayer? Crear una cuenta   Nombre de usuario   Contraseña   Imician sesión   Imician sesión   Inician sesión   A hacer clic en Tiniciar sesión   A bacer clic en Tiniciar sesión   A bacer clic en Tiniciar sesión   A bacer clic en Tiniciar sesión   A bacer clic en Tiniciar sesión   Imician de Licencia                                                                                                    |
|----------------------------------------------------------------------------------------------------|----------------------------------------------------------------------------------------------------|
| Complete la información necesaria para crear una<br>cuenta de TaxSlayer.<br>Guarde su nombre de usuario y contraseña en un<br>lugar seguro, junto con sus documentos fiscales.<br>Después de crear una cuenta, podrá guardar su<br>progreso, y cerrar y reingresar a su cuenta<br>mientras trabaja en su declaración de impuestos.<br>No es necesario que ingrese toda la información,<br>o que termine el proceso, todo a la vez.<br>Haga clic en "Crear una cuenta". | Creactur curenta? Iniciar sesión    Pirección de correo electrónico    Iniciar sesión    Pombre de usuario    Nombre de usuario     Pontraseña    Image: Contraseña     Peléfono móvil (recomendado)    Image: Contrasen de usuario de privacidad y contrato de usuario de privacidad y contrato de usuario de usuario de u |

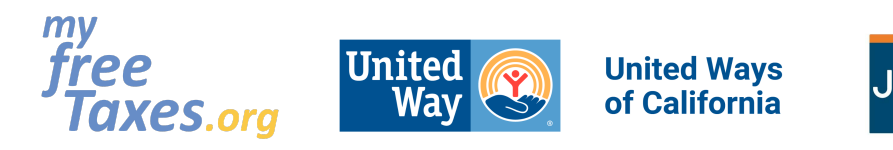

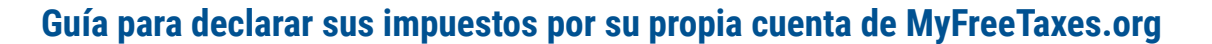

JOHN BURTON

Advocates

for Youth

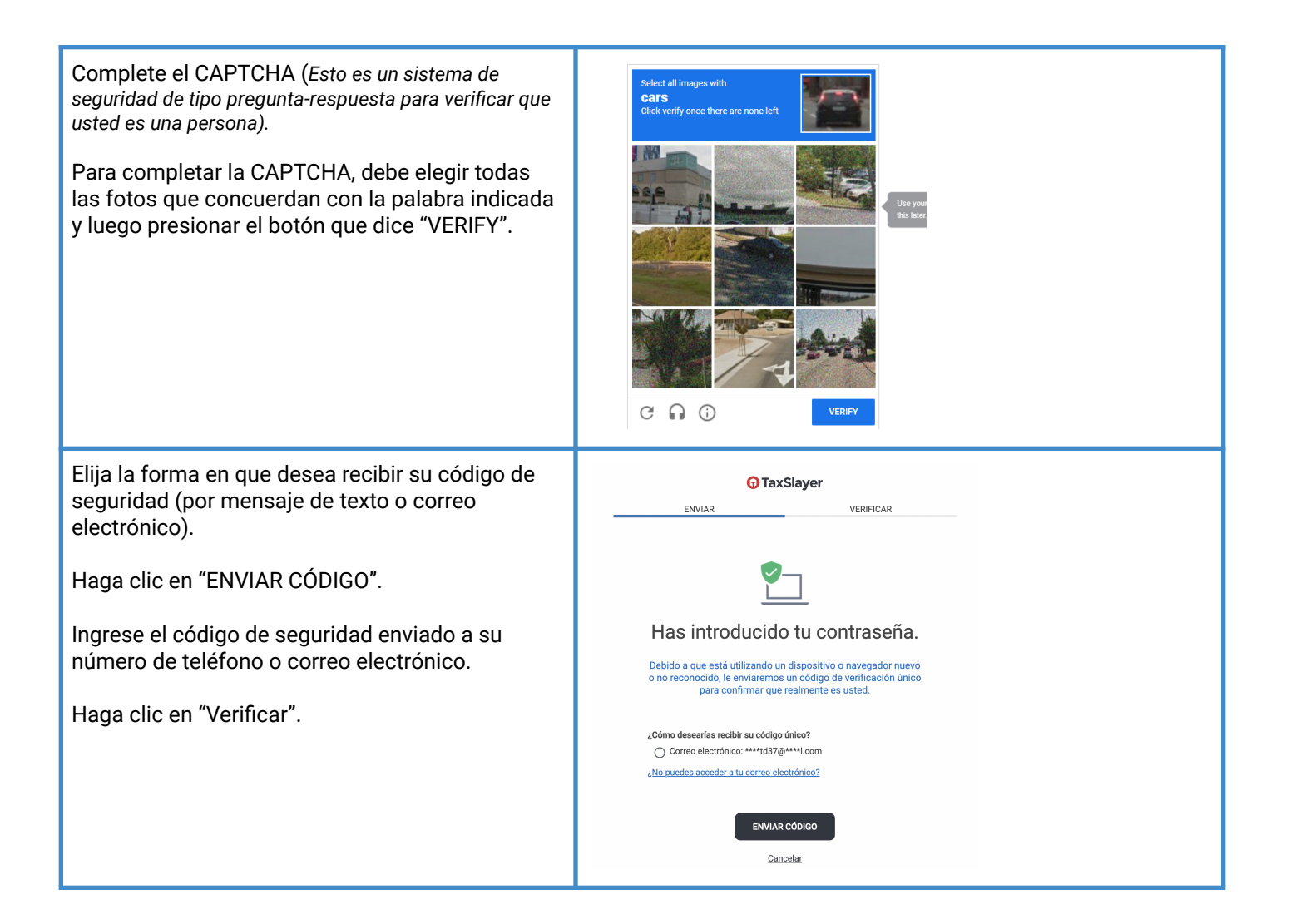

#### Paso 3: Inicie sesión en TaxSlayer

y comience a llenar la información personal de su declaración de impuestos de 2021.

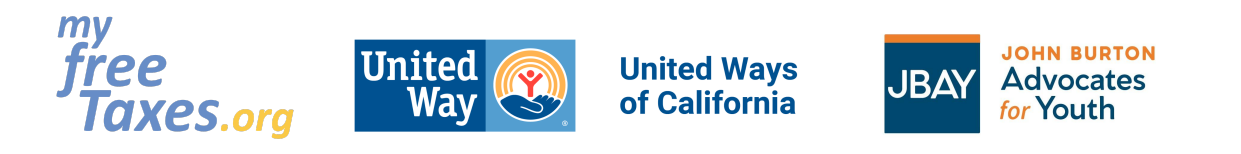

| Ingrese a su cuenta de TaxSlayer con su nombre<br>de usuario y contraseña.                                                                                                    | Log In         Need a TaxSlayer account? Create account.         Username                                                                                                    |
|----------------------------------------------------------------------------------------------------|----------------------------------------------------------------------------------------------------|
| Escriba su nombre completo en la casilla.<br>Si está casado/a y va a presentar una<br>declaración de impuestos conjunta, marque la<br>casilla que se encuentra debajo de la fecha.<br>Si no está casado/a, deje la casilla debajo de la<br>fecha en blanco.<br>Haga clic en "Continuar". |                                                                                                    |
| Si tiene la declaración de impuestos del año<br>pasado, puede subirla y hacer clic en "View<br>Results".<br>Si no, haga clic en "Skip".                                                                                                    | Watt to get a lead start on your Tax Return?         Each innon room strond afformation by using any of that passes to mater.         Innon room strond afformation by using any of that passes to mater.         Innon room strond afformation by using any of that passes to mater.         Innon room strond afformation by using any of that passes to mater.         Innon room strond afformation by using any of that passes to mater.         Innon room strond afformation by using any of the passes to mater.         Innon room strond afformation by using any of the passes to mater.         Innon room strond afformation by using any of the passes to mater.         Innon room strond afformation by using any of the passes to mater.         Innon room strond afformation by using any of the passes to mater.         Innon room strond afformation by using any of the passes to mater.         Innon room strond afformation by using any of the passes to mater.         Innon room strond afformation by using any of the passes to mater.         Innon room strond afformation by using any of the passes to mater.         Innon room strond afformation by using any of the passes to mater.         Innon room strond afformation by using any of the passes to mater.         Innon room strond afformation by using afformation by using a strong afformation by using a strong afformation by using a strong afformation by using a strong afformation by using a strong afformation by using a strong afformation by using a stroom strong afformation by using a strong afformation by using a s |
| Escriba su información personal.<br>Verifique que haya escrito toda letra y número<br>correctamente.                                                                                                    | Información Personal Información del Contribuyente Primary torgayer first name I E E E E E E E E E E E E E E E E E E E                                                                                                    |
| Ingrese su información personal, tal como está<br>escrita en su Tarjeta de Seguro Social (SSN, por<br>sus siglas en inglés) o Número de Identificación<br>Personal del Contribuyente (ITIN, por sus siglas<br>en inglés).                                                                | Nome de Seguro Social para la presentación electrónica.       El RS requires au Número de Seguro Social para la presentación electrónica.       Techa de nacimiente       Do Mati WYYY O       Oragación                                                                                                    |

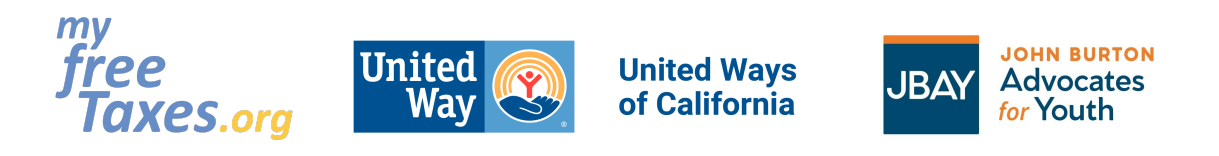

| Ingrese su dirección postal.<br>Si no tiene una dirección postal, solicite a un<br>albergue, una clínica o un centro juvenil la<br>aprobación para utilizar esa dirección.                                                                                                    | Jule         Pine         Exados Unidos de Anteica         Direction (contrar yndmers de la calle)*         Called a transmittion (contrar yndmers de apartamento)         Cologo potat         Cologo potat         Called a transmittion         Statoo         Exatoo         Statoo         Statoo         Statoo         Tataf                                                                                                    |
|----------------------------------------------------------------------------------------------------|----------------------------------------------------------------------------------------------------|
| Para el estado de residencia, seleccione,<br>"Full-Year Resident of This State", si vivió en<br>California durante todo el año.<br>Si se mudó a California en el 2022 y vivió en otro<br>estado en 2021, seleccione "Full-Year Resident<br>of Another State"<br>Si vivió en varios estados, seleccione "Part-Year<br>State Resident". | Residency Status ★<br>- Please Select -<br>- Please Select -<br>Full-Year Resident of This State<br>Full-Year Resident of Another State<br>Part-Year State Resident                                                                                                    |
| Marque cualquier casilla que se aplique a usted<br>o déjela en blanco.                                                                                                    | Información adiciónal         Información del Contribuyente         Check any of these that apply to you:         Imague aquí al el Contribuyente puede ser reclamado como dependiente del retorno de otra persona.         Imague aquí al el contribuyente se un estudiara       Imague aquí al el contribuyente se un estudiara         Imague aquí al el contribuyente de se contribuyente se ciego:       Imague aquí al el contribuyente de sea contribute 35 para el Fondo de la Campaña Electoral Presidencial.         Amarue aquí al el contribuyente de control forante actual:       Imague aquí al el contribuyente de control forante actual:         Amarue aquí al el contribuyente de control to forar bread actual:       Imague aquí al el contribuyente de control forar bread actual:         Amarue actual el contribuyente de control to forar bread actual:       Imague aquí al el contribuyente de control forar bread actual:         Ama verbies to elect to use their 2019 earned income to forger their 2021 earned income credit andror child tax credit.       Imague aquí al el contribudo, uno troi interefs financiero adquirido en moreda virtual durante el año fincal actual.         Ama nechido, vendido, enrivido, u otro interefs financiero adquirido en moreda virtual durante el año fincal actual.       Imague aquí al el prefere recibir comunicacionse secritas del IRB en un formato accesible.         Imague aquí al entere recibir comunicacionse secritas del IRB en un formato accesible.       Imague aquí a el prefere recibir comunicacionse secritas del IRB en un formato accesible. |
| Elija su estado civil.<br>Haga clic en el "Asistente de estado civil", si no<br>está seguro/a.                                                                                                    | ¿Cuál es su estado civil? ⑦ Más información         Soltero       "Necesita ayuda para determinar au estado civil?         Casado con presentación conjunta       Asstrante DE ESTADO CIVIL.         Casado con presentación espurados       Asstrante DE ESTADO CIVIL.         Unifer de casa       Nonresident Allen         Atrás       CONTINUAR                                                                                                    |

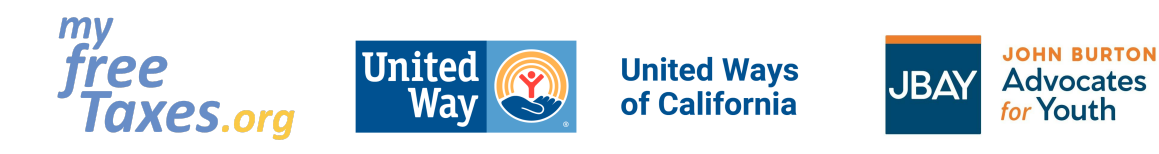

| Haga clic en "Sí" o "No" para reclamar<br>dependientes en su declaración de impuestos.<br>Si usted es el padre o tutor con custodia de un<br>niño o pariente, haga clic en "Sí" e ingrese la<br>información del(los) niño(s).<br>Si no, haga clic en "No".                                         | Dependents or Qualifying Person(s)         Arm hijks or familiaes oue dependent de unter par rechter apoys y twee en su hoger? Site at al, es posible que preder architir posibler créditors fiscales y exercicions factures que posible duration face. New andre de un enflor e un poco más complicado. El IRS time reglas expeciales para ests tituaciones. Mala información         Zitene usted algun dependiente o persona calificada que puede reclamar en su declaración? |
|----------------------------------------------------------------------------------------------------|----------------------------------------------------------------------------------------------------|
| Si ha sufrido un robo de identidad o un fraude<br>fiscal y el IRS le ha proporcionado un PIN de<br>protección de identidad de seis dígitos,<br>seleccione "Sí".<br>Si no es así, seleccione "No".                                                                                                  | IRS Identity Protection PIN Did you or anyone on your tax return receive a CP01A notice from the IRS containing a 6-digit identity Protection PIN? ⑦ Más información  Yes, someone on my return received an identity Protection PIN. No, no one on my return received an identity Protection PIN.  ATRAS                                                                                                    |
| Asegúrese de que su información personal se<br>haya escrito e ingresado correctamente.<br>Haga clic en "Editar" si necesita volver a ingresar<br>algo y haga clic en "Continuar", cuando todo esté<br>correcto.<br>Haga clic en "Continuar" para ingresar su<br>información de trabajo e ingresos. | jHagámoslo! #slayit<br>Ahora que sabemos más sobre usted, profundicemos en su declaración de impuestos.<br>CONTINUAR                                                                                                    |

#### Paso 4: Ingrese sus ingresos

si ha obtenido ingresos o becas universitarias, o si trabajaba por cuenta propia. Esto incluye documentos fiscales, tales como W-2, 1099-NEC o MISC, 1098-T, etc.

| Puede agregar sus formularios de impuestos<br>rápidamente con Quick File. Si sabe qué<br>formularios necesita, haga clic en "Continuar".<br>Si no sabe qué formularios necesita, seleccione "I<br>don't know which forms I need". | Add your forms quickly with Quick File<br>If you know which forms you need, easily search and add them to your tax return. |
|----------------------------------------------------------------------------------------------------|----------------------------------------------------------------------------------------------------|
|                                                                                                    | ATRÁS Lidon'i know which forma Leesd CONTINUAR                                                                             |

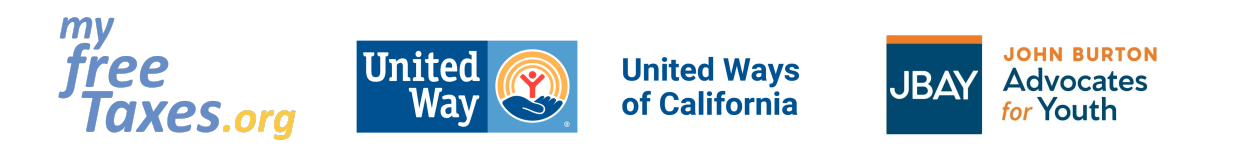

| Haga clic en "Quiero ser guiado" o<br>Haga clic en "Seleccionar mis formularios", si ya<br>sabe cuáles formularios debe llenar.<br>Si no tiene ingresos por trabajos, becas,<br>jubilación u otros, seleccione "Salte el Ingreso". | Echemos un vistazo a los ingresos que ha ganado<br>¿cómo le gustaría ingresar su ingreso? |
|----------------------------------------------------------------------------------------------------|-------------------------------------------------------------------------------------------|
|                                                                                                    | ATRAS Salte el lograso CONTINUAR                                                          |
| Si tuvo un trabajo de medio tiempo, tiempo<br>completo o de temporada como empleado,<br>tendrá un W-2 de cada trabajo que tuvo durante<br>2021.                                                                                    | INCOME GUIDE<br><b>Salarios y Sueldos</b><br>Formulario W-2                               |
| Ingrese la información de impuestos de cada<br>trabajo que le proporcionó un formulario W-2                                                                                                    | ¿Tiene algún W-2 que ingresar? ⑦ <u>Más información</u><br>O Sí<br>O No                   |
|                                                                                                    | ATRÁS Reiniciar/Salir de la Income Guide                                                  |

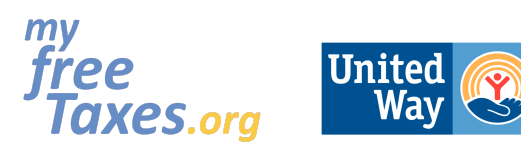

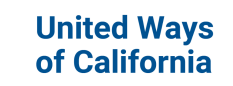

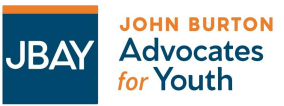

| Escriba la información de su W-2 exactamente<br>como está en su documento fiscal y haga clic en<br>"Continuar".                                                                                                    | W-2                                                                                                    |
|----------------------------------------------------------------------------------------------------|----------------------------------------------------------------------------------------------------|
| Seleccione "Ingrese otro W-2" si tuvo más de un trabajo en 2021.                                                                                                    | Check any of these that apply to you:         Don't worry, most people won't need to check these boxes.            This is a corrected W-2             This is a substitute W-2             This is a railroad W-2             b Employer identification number (EIN)*             c Employer's name*             Daris *             United States             Address (number and street)*             Código         postal*             City*             El Estado*             - Please Select                                                                                                    |
| Si recibió una compensación por desempleo en<br>2021, debe tener un formulario 1099-G.<br>Haga clic en "Sí" y en "Continuar" para seguir en<br>la sección de "Compensaciones de desempleo" e<br>ingrese la información del formulario. Si no<br>recibió alguna compensación por desempleo,<br>haga clic en "No" y en "Continuar". | NCOME GUIDE<br>Compessaciones de desempleo<br>Formulario 1099-6 Box 1<br>Did you collect any unemployment benefits from a state or local government assistance program in 2021? <sup>®</sup> Más información<br>SI<br>No<br>ATRAS Reinciar/Salir de la Income Guide<br>CONTINUAR                                                                                                    |
| Si vendió acciones, bonos u otros bienes, haga<br>clic en "Sí" y "Continuar" para ingresar su<br>Formulario 1099-B.<br>De lo contrario, haga clic en "No" y "Continuar".                                                                                                    | NICOME GUIDE<br>Management<br>And and a sectiones, borous unda proprieded que Ingressor (*)<br>Mai Information<br>Las ventras consumes reportandes analyzant<br>ventras consumes reportandes analyzant<br>exercisa consumes reportandes analyzant<br>exercisa consumes reportandes analyzant<br>exercisa consumes reportandes analyzant<br>exercisa consumes reportandes analyzant<br>exercisa consumes reportandes analyzant<br>exercisa consumes reportandes analyzant<br>exercisa consumes reportandes analyzant<br>exercisa consumes analyzant<br>exercisa consumes reportandes analyzant<br>exercisa consumes reportandes analyzant<br>exercisa consumes repor |

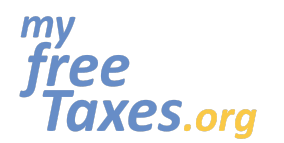

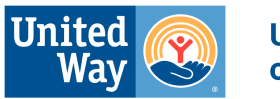

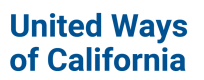

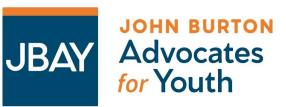

| Si fue estudiante de medio tiempo o de tiempo<br>completo en una escuela o universidad técnica o<br>comercial, ingrese su información fiscal de su<br>1098-T.<br>Haga clic en "Sí" para poner ingresos adicionales:<br>Programas de educación calificados.                                                                                                    | NOOME GUIDE<br>Bageasos Addicatonales<br>Area elarona de los siguientes ingresos adicionales para ingresar?<br>• en ela de norojador y orgalias<br>• en ela de norojador y orgalias<br>• en elarona de norojador ela de maina<br>• en elarona ela mageasos<br>• en elarona ela ela puestas<br>• elar<br>• git<br>• No                                                                                                    | Cancelación de deuda     Venta a placos     Venta de propiedad comercial     Indreso de propiedas no reportado     Ganancias generadas en el extranjero     Contratos y traspasos     Otras remuneraciones |
|----------------------------------------------------------------------------------------------------|----------------------------------------------------------------------------------------------------|----------------------------------------------------------------------------------------------------|
| Haga clic en "Sí": Otras compensaciones, becas y<br>subvenciones sujetas a impuestos.                                                                                                    | ATRAS  Beinciar/Salir de la Income Guide  Comer Guine  Comer Guine  Anno Comer Comercian Comercian Comercian Comercian  Anno Comercian Comercian Comercian Comercian  Anno Comercian Comercian Comercian Comercian Comercian Comercian  Anno Comercian Comercian Comercian Comercian Comercian Comercian  Anno Comercian Comercian Co | CONTINUAR                                                                                                    |
| Haga clic en "Comenzar" en la categoría, "Becas y<br>Ayudas".                                                                                                    | ATRÁS       Reiniciar/Salir.de.la.income.Guide         Otras Compensaciones         Becas y Ayudas ()         Beneficios Marginales ()         Ingresos de los Empleados Domésticos                                                                                                    | COMENZAR<br>COMENZAR<br>COMENZAR                                                                                                    |
| Ingrese la cantidad.<br>Utilice esta hoja de cálculo para sumar la<br>colegiatura, los libros y otros gastos elegibles;<br>luego reste esos costos de su total de becas<br>recibidas para saber cuánto ingresar en Otras<br>Compensaciones:<br>https://docs.google.com/spreadsheets/d/1LmU_<br>22u3xKWWinb4bkCSoaTDZPDO7wnVCLR7ZfJp<br>c/edit#gid=0<br>(Becas Casilla 5 1098T menos Matrícula y cuotas<br>Casilla 1 1098T menos Libros y útiles que pagó =<br>Otros ingresos) | Ingresos Ganados como Prisionero<br>Compensación por Ganancias en lo Extranjero<br>Becas y Ayudas del contribuyente<br>\$<br>CANCELAR                                                                                                    | COMENZAR<br>COMENZAR<br>CONTINUAR<br>CONTINUAR                                                                                                    |
| Si trabajó como contratista o trabajador<br>independiente o por cuenta propia, ingrese la<br>información de sus formularios 1099-MISC o<br>1099-NEC<br>Use esta hoja de cálculo para sumar sus gastos<br>comerciales calificados para 2021:<br><u>https://docs.google.com/spreadsheets/d/1qttzQ</u>                                                                                                    | NICOME GUIDE<br><b>DAMAGENTIC DE Compensation</b><br>Form 1099-NEC<br>Did you receive a Form 1099-NEC?<br>Más información<br>Si<br>No<br>ATRÁS<br>Reinciar/Salir de la Income Guide                                                                                                    | CONTINUAR                                                                                                    |

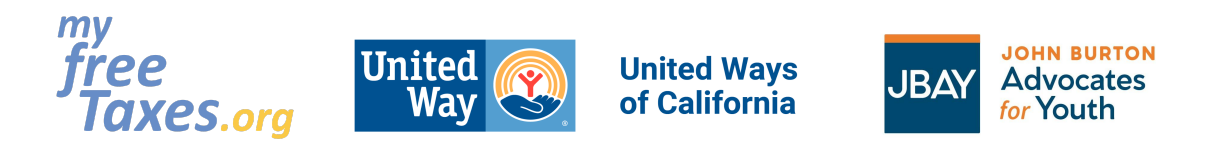

|--|

#### Paso 5: Aumente su reembolso ingresando créditos y deducciones

como donaciones a organizaciones de caridad, gastos escolares, gastos médicos o de animales de servicio, gastos comerciales y más.

| Las deducciones ayudan a reducir lo que debe<br>en impuestos, y algunas le brindan un reembolso<br>de dinero.<br>Busque "Deducciones" en la sección "Federal" de<br>la declaración después de "Ingreso".<br>TODOS: Hagan clic en "Quiero ser guiado".                                       | <complex-block><section-header>  Image: Constant of the constant of the constant o</section-header></complex-block> |
|----------------------------------------------------------------------------------------------------|----------------------------------------------------------------------------------------------------|
| Las iévanas da arianza temporal actualas v                                                                                                    |                                                                                                    |
| Los jovenes de crianza temporal actuales y<br>anteriores califican para el Crédito Tributario por<br>Ingreso del Trabajo (EITC, por sus siglas en<br>inglés) y pueden recibir hasta \$1,502.<br>TODOS: Hagan clic en "Sí" para explorar los<br>posibles créditos y deducciones relacionados | Course of the sector:  Course of the sector:  Course of the sector:  Course of the sector:  Adoption expenses  Si  No  No                                                                                                    |
| con usted y su familia, si tiene hijos.                                                                                                    | ATRÁS Reiniciar/Salir de la Deductions Guide CONTINUAR                                                                                                    |

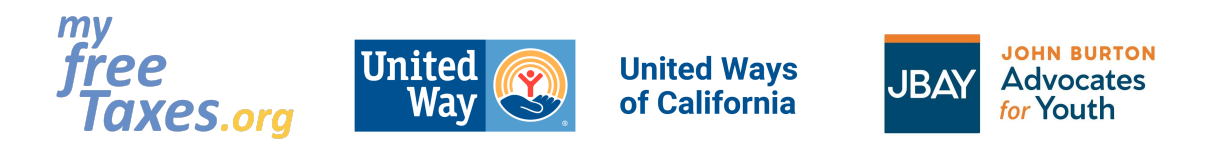

| Haga clic en "Sí", si pagó por un(a) niñer(o/a) o<br>cuidado de niños con su propio dinero, para<br>ingresar los gastos del Crédito por Cuidado de<br>Hijos y Dependientes. | DEDUCTIONS GUIDE<br>Cuidado de Hijos y Dependientes<br>¿Pagó algún gasto de cuidado de dependientes a una persona o a una guardería en 2021? ⑦ <u>Más información</u><br>④ Sí<br>○ No                                                                                                    |
|----------------------------------------------------------------------------------------------------|----------------------------------------------------------------------------------------------------|
| Esto tiene un valor de hasta \$8,000 por niño por<br>año.                                                                                                    | ATRÁS Reiniciar/Salir de la Deductions Guide CONTINUAR                                                                                                    |
| Haga clic en "Sí"                                                                                                    |                                                                                                    |
| Haga clic en "Sí"                                                                                                    |                                                                                                    |
| Ingrese la información del proveedor de<br>cuidado/niñer(o/a) y luego ingrese la cantidad<br>que pagó por el cuidado de niños para cada<br>dependiente.                     |                                                                                                    |
| Haga clic en "Sí" para ver si califica para el EITC<br>(Crédito Tributario por Ingreso del Trabajo).                                                                        | C Securitaria Securitaria Sec |
| Las contribuciones de caridad realizadas en<br>2021 se pueden reclamar (hasta \$300), si tiene<br>recibos de sus donaciones.                                                | <section-header><section-header><section-header><section-header><section-header><section-header><section-header><section-header><section-header><section-header><section-header><section-header><section-header><section-header><form><text><list-item><list-item><list-item><section-header></section-header></list-item></list-item></list-item></text></form></section-header></section-header></section-header></section-header></section-header></section-header></section-header></section-header></section-header></section-header></section-header></section-header></section-header></section-header>                                                                                                    |

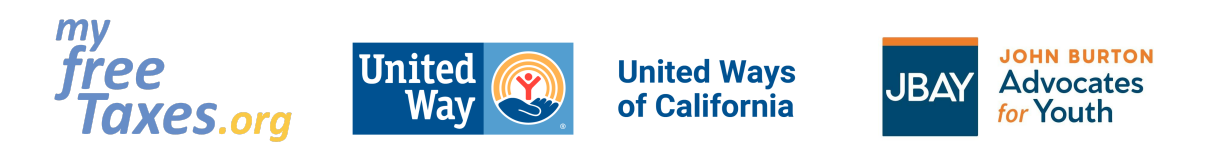

|                                                                                                    | Nombre de Institución Benéfica *   Descripción   Fecha de Donación *   DD ~   MM ~   YYYY ~   Cantidad Donada *   \$                                                                                                    |
|----------------------------------------------------------------------------------------------------|----------------------------------------------------------------------------------------------------|
| <ul> <li>¿Tuvo un animal de servicio o gastos médicos y dentales que pago de su bolsillo?</li> <li>Utilice esta hoja de cálculo para hacer un seguimiento de sus gastos médicos, dentales, mentales, de comportamiento y de animales de servicio del año que pagó de su bolsillo.</li> <li><u>https://docs.google.com/spreadsheets/d/10b-i690BktQZq3KdWtPFeFucliRbmBjCCNplsys_y_E/edit#gid=0</u></li> </ul> | DEDUCTIONS GUIDE<br>Gastos Médicos<br>¿Le gustaria explorar posibles créditos y deducciones relacionados con gastos médicos?<br>Covered in this section:<br>• Medical & dental expenses<br>• MSAs<br>• HSAs<br>• Health insurance for self-employed<br>• Sf<br>No                                                                                                    |
| ¿Pagó una colegiatura, libros, cuotas, y/o útiles<br>escolares para el colegio/universidad o alguna<br>capacitación profesional?                                                                                                    | DEVERTIONS GUERE<br>Bactors Educations<br>Lestatia explorar possibles créditors y deductiones relacionadas con gastos educatives (* ) Mais información<br>Contra esta sección<br>e esta de educación calificados (como matricula)<br>e se<br>b ro<br>contravel<br>Contravel<br>Devenose<br>Devenose<br>Dev |

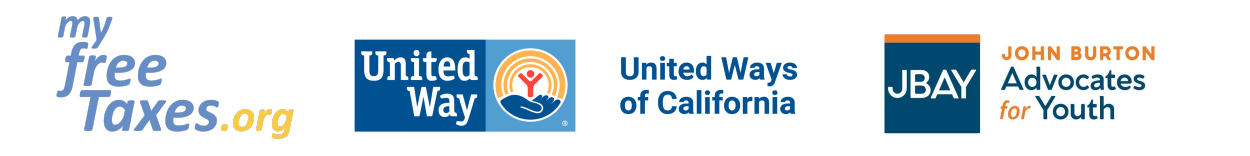

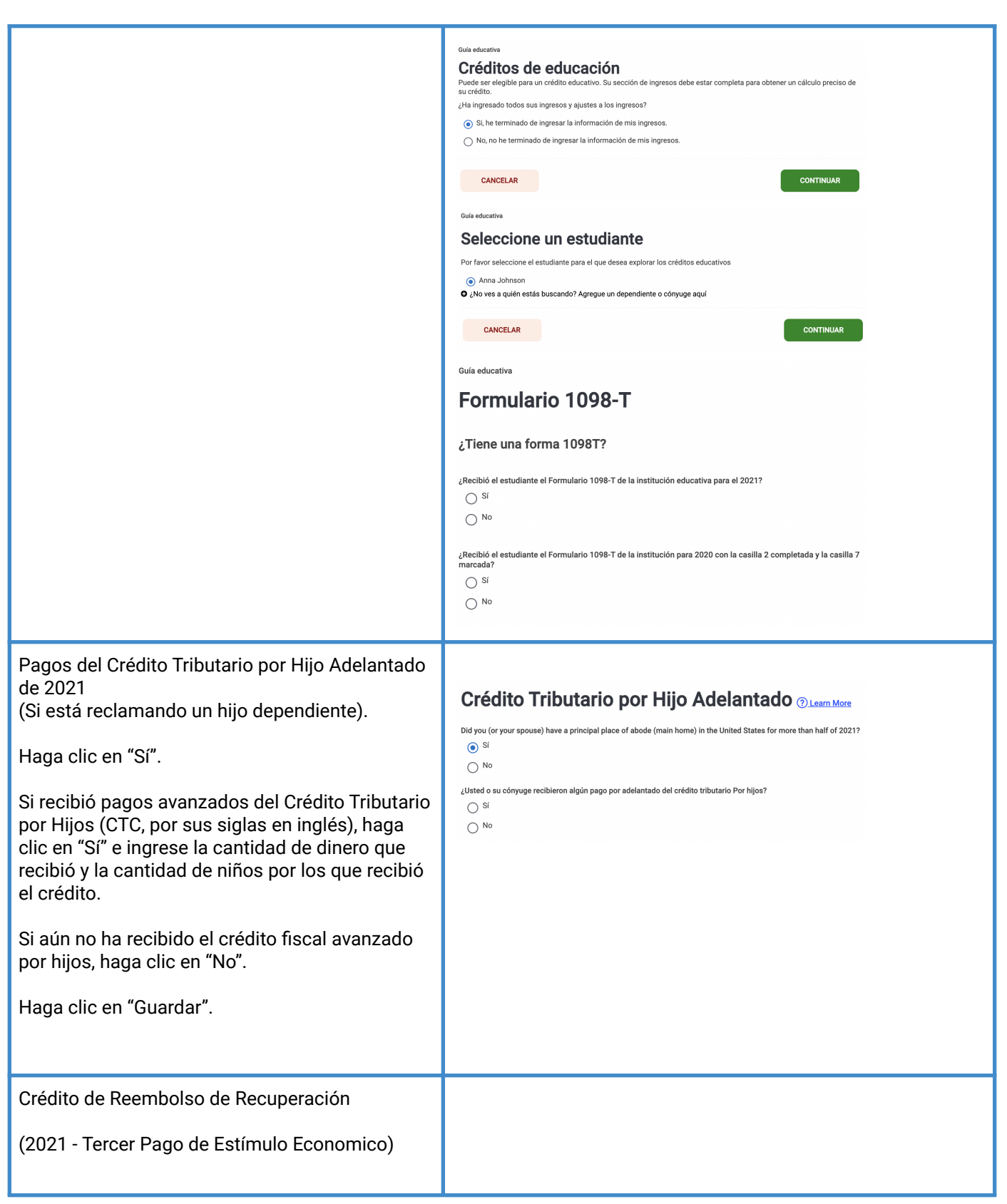

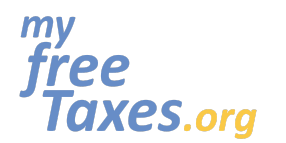

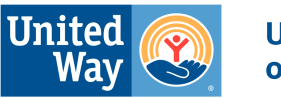

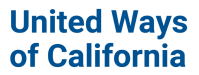

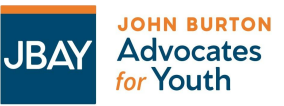

| Si no está segura/o si recibió el tercer pago del<br>estímulo, puede encontrar la información en la<br>Carta 1444 del IRS o llamando a su banco y<br>preguntando si recibió sus pagos de estímulo y<br>cuánto recibió, o creando una cuenta ld.me para<br>verificar si recibió su(s) Pago(s) de Impacto<br>Económico. Para crear una cuenta ld.me haga<br>clic <u>aquí</u> . | Crédito de Reembolso de Recuperación ()<br>Para individuos que cualificaron para tener el tercer pago del estímulo económico, pero no lo<br>recibieron o recibieron la cantidad incorrecta.                                                                                                    |
|----------------------------------------------------------------------------------------------------|----------------------------------------------------------------------------------------------------|
| TODOS: Haga clic en "Comenzar".                                                                                                    | Crédito de Reembolso de Recuperación                                                                                                    |
| Haga clic en "Sí", si recibió el tercer pago de<br>estímulo e ingrese la cantidad que recibió.                                                                                                    | Usted o alguien reclamado en está declaración de impuesto recibió un pago del Estimulo económico durante la<br>tercera ronda de pagos (distribuida en 2021)?<br>Está información se utiliza estrictamente para garantizar que reciba la cantidad total A la que tiene derecho. No aumentara su<br>ingreso. |
| Haga clic en "No", si no recibió el tercer pago de<br>estímulo.                                                                                                    | Si, recibi un pago del estímulo económico durante la tercera ronda de pagos. Monto total recibido durante la tercera ronda de pagos * Puede ser informado en Notice 1444-C                                                                                                    |
| Haga clic en "Continuar".                                                                                                    | No, no recibi un pago del estimlulo economico durante la tercera ronda de pagos.                                                                                                    |

# Paso 6: Responda la pregunta sobre el plan de seguro de salud bajo la Ley del Cuidado de Salud a Bajo Precio (ACA u "Obamacare").

| Para responder a la pregunta de ACA 2021:                                                                       | Affordable Care Act Insurance Plans                                                                                                    |
|----------------------------------------------------------------------------------------------------|----------------------------------------------------------------------------------------------------|
| Haga clic en "No" si tiene cobertura completa de<br>Medi-Cal o tiene seguro de salud a través de su<br>trabajo. | Reported on Form 1095-A<br>¿Usted, su cónyuge o un dependiente tenían seguro bajo la Ley del Cuidado de Salud a Bajo Precio en<br>2021? * ⑦ <u>Más información</u><br>If so, select Yes – you must report Form 1095-A for the IRS to accept your return. If you did not have an<br>Affordable Care Act insurance plan, select No. |
| Haga clic en "Sí", si pagó el seguro de salud con<br>Covered California.                                        | ⊖ Sí<br>⊖ No                                                                                                    |

Paso 7: Prepare su declaración de impuestos del estado de California

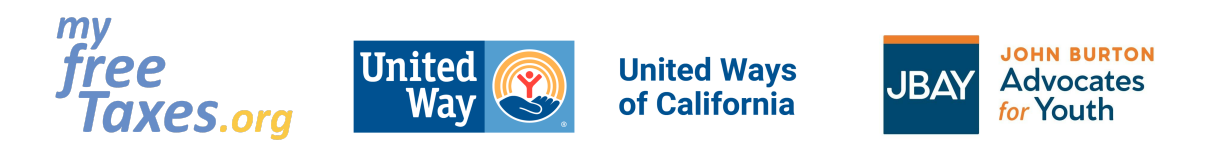

| Haga clic en "Comenzar"                                    | <b>Buen trabajo en su declaración federal:</b><br><b>Felicitaciones!</b> Ahora está listo para continuar con su declaración de impuesto estatal.                                                                                                    | <section-header><section-header><section-header><section-header><section-header><section-header><section-header></section-header></section-header></section-header></section-header></section-header></section-header></section-header> |
|------------------------------------------------------------|----------------------------------------------------------------------------------------------------|----------------------------------------------------------------------------------------------------|
| Seleccione el condado donde vive en el<br>menú desplegable | County of Principal Residence<br>County of Principal Residence<br>County of Principal Residence<br>Select-<br>Outside of California<br>Alameda<br>Alameda<br>Alameda<br>Colusa<br>Colusa<br>Colusa<br>Contra Costa<br>Del Norte<br>El Dorado<br>Fesno<br>Glenn<br>Humboldt<br>Imperial<br>Imyo<br>Kem<br>Kings<br>Lake<br>Lassen |                                                                                                    |
| Haga clic en "yes"                                         | California Return Principal Residence Address Is your Principal/Physical Residence Address the same as the address on the ta                                                                                                    | x retum?<br>YES                                                                                                    |

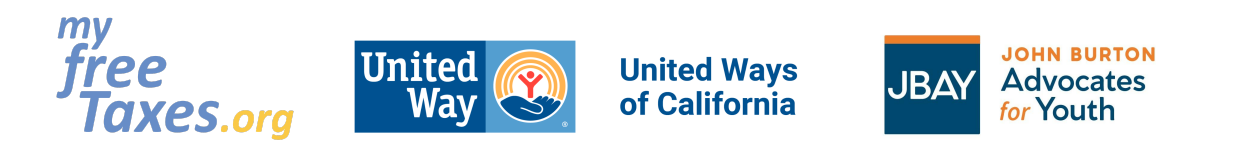

| Haga clic en "yes"                                                                                                    | California Return Healthcare Coverage Did the Taxpayer have Full year minimum essential health care coverage for all members of the household? NO YES                   |
|----------------------------------------------------------------------------------------------------|----------------------------------------------------------------------------------------------------|
| Haga clic en "NO" si tuvo seguro de<br>salud a través del trabajo o Medi-Cal<br>Haga clic en "Sí", si pagó su seguro de<br>salud a través de Covered California                                                                                | California Return<br>CA Health Insurance through CA Marketplace<br>Did you, your spouse, or a dependent enroll in health insurance through the CA marketplace/exchange? |
| Crédito de Inquilinos de CA:<br>Haga clic en "Yes", si pagó renta en CA<br>durante al menos 6 meses del año.<br>No importa si es una pequeña cantidad<br>o a través de un programa público, si<br>paga una renta mensual, seleccione<br>"Yes". | California Return                                                                                                    |
| Asegúrese de ingresar cualquier<br>información adicional que pueda<br>aplicarse a sus circunstancias<br>personales en su declaración estatal                                                                                                   | iFelicidades! ¡Has completado su California declaración<br>estatal estándar!<br>declaración estata?<br>Was party to a Registered Domestic<br>Partnership<br>No          |

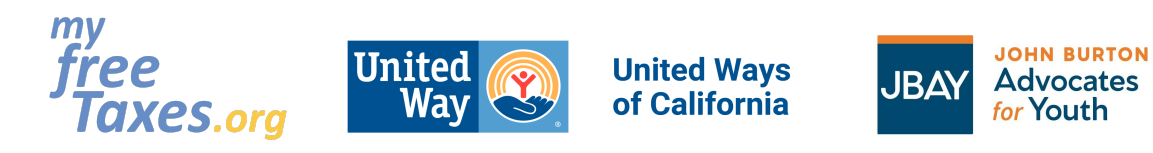

| Revise su Ingreso Total, Creditos<br>Tributarios y montos de Reembolso.                                                                                                    | Resumen de cálculo                                                                                                    |
|----------------------------------------------------------------------------------------------------|----------------------------------------------------------------------------------------------------|
| Asegúrese de revisar que el Crédito<br>tributario por ingreso del trabajo (EITC),<br>el Crédito tributario por hijos (CTC), el<br>Reembolso de recuperación, los                                                                                                    | Ingreso Total                                                                                                    |
| California (CalEITC), el Crédito fiscal por<br>hijos pequeños (YCTC) y el Crédito para                                                                                                    | Adjusted Gross Income                                                                                                    |
| de cálculo.                                                                                                    | Impuestos y Créditos                                                                                                    |
| Haga clic en "Ver Volver".                                                                                                    | Impuestos Total                                                                                                    |
|                                                                                                    | Pagos                                                                                                    |
|                                                                                                    | Cantidad que debe                                                                                                    |
|                                                                                                    | California Reembolso                                                                                                    |
|                                                                                                    |                                                                                                    |
| Presente su declaración de impuestos.                                                                                                    | ¿Listo para presentar?                                                                                                    |
| Haga clic en "Sí" y en "Continuar".                                                                                                    | Si ha terminado con todas las devoluciones que necesita<br>presentar, ipodemos conseguir algunos detalles finales y<br>terminarl / Estás listo para continuar? |
|                                                                                                    | ¿Estás listo para seguir adelante? Si, he terminado con mis declaraciones y estoy listo para presentarlas O No, Yo no estoy listo                              |
|                                                                                                    | REGRESAR CONTINUAR                                                                                                    |
| Verifique el estado de su declaración.                                                                                                    |                                                                                                    |
| Cuando su(s) declaración(es)<br>federal(es) y/o estatal(es) ha(n) sido<br>procesada(s), se envía una notificación<br>automática a la dirección de correo<br>electrónico asociada a su cuenta, y<br>también al buzón dentro de su cuenta<br>de TaxSlayer, ubicado en el menú de<br>navegación en el lado izquierdo de la<br>pantalla. Si no recibió la notificación por<br>correo electrónico, asegúrese de |                                                                                                    |

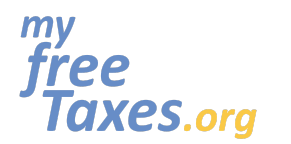

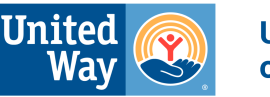

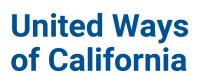

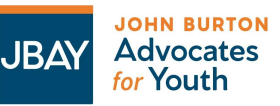

| agregar TaxSlayer a su lista de<br>contactos seguros para que nuestros<br>mensajes no se envíen a su carpeta de<br>correo NO DESEADO o SPAM.                                                                                                    |  |
|----------------------------------------------------------------------------------------------------|--|
| Una vez que se hayan aceptado sus<br>declaraciones federales y/o estatales,<br>podrá iniciar sesión en su cuenta desde<br><b>la página de inicio de TaxSlayer</b> y<br>acceder a sus declaraciones federales<br>y/o estatales aceptadas directamente<br>desde la pantalla "Mi cuenta", que se<br>muestra debajo la pestaña "Estado de<br>devolución". Para imprimir sus<br>declaraciones, deberá hacer clic en el<br>botón que dice "Imprimir". |  |
| Guarde una copia de su declaración, y<br>sus documentos y recibos de impuestos<br>en una computadora protegida con<br>contraseña, o imprima una copia y<br>guarde su declaración de impuestos en<br>un gabinete cerrado con llave junto con<br>sus documentos de impuestos.                                                                                                    |  |

#### Cómo presentar una declaración de impuestos enmendada con TaxSlayer:

¿Ya presentó su declaración de impuestos, pero necesita presentar una enmienda? Es posible que haya omitido un documento, haya elegido un estado de presentación incorrecto, no haya reclamado a un dependiente, o haya omitido un crédito o una deducción. Si es así, siga las instrucciones aquí para corregir su declaración de impuestos <u>https://www.taxslayer.com/tax-tools/tax-amendments</u>

#### ¿Necesita ponerse en contacto con el servicio de atención al cliente?

¿Está teniendo problemas técnicos? Póngase en contacto con el servicio de atención al cliente a través de cualquiera de los siguientes métodos:

Sitio web: <a href="https://myfreetaxes.com/es/soporte">https://myfreetaxes.com/es/soporte</a>

Línea de ayuda principal: 866-698-9435

Está disponible de las 10am-6pm ET diariamente desde enero 24-abril 18, y de las 10 am-6 pm ET diariamente desde abril 19-octubre 31.

Correo electrónico: info@myfreetaxes.com